# ※ グレーの行や「組み合わせ技」は是非覚えていただきたいショートカットキーです。 ※ 以下はすべて、Win98、2000、のころの古いものですが、今でも使えるものも多いです。

### ● Windows 全般のショートカットキー

| 一般的なショートカット             | ウィンドウ            | プログラムのメニュー バーをアクティブにする                                                | F10 。もしくは Alt<br>」キーでメニューが聞く。                                               |
|-------------------------|------------------|-----------------------------------------------------------------------|-----------------------------------------------------------------------------|
| 一般的なショートカット             | MDI ウィンドウ        |                                                                       | Ctrl + F4                                                                   |
| 一般的なショートカット             | MDI ウィンドウ        | MDI プログラムで、コントロール メニューを表示する                                           | Alt + ハイフン (-)                                                              |
| 一般的なショートカット             | ウィンドウ            | メニューのコマンドを実行する                                                        | Alt キーを押しながら、メニューに下線付きで<br>かっこ内に示されている英字キーを押す                               |
| 一般的なショートカット             | ウィンドウ            | 現在のウィンドウを閉じるか、プログラムを終了する                                              | Alt + F4                                                                    |
| 一般的なショートカット             | ウィンドウ            | 」<br>現在のウィンドウのコントロール メニューを表示する(閉じる、移動、最大化など)                          | Alt + Space                                                                 |
| 一般的なショートカット             | ウィンドウ            | <br>直前に使用していたウィンドウに切り替える(2つのウィンドウを行ったり来たりする)                          | Alt + Tab                                                                   |
| 一般的なショートカット             | ウィンドウ            | ほかのウィンドウに切り替える(複数のウィンドウのうちどれか一つを選ぶ)                                   | Alt キーを押しながら、Tab キーを複数回押                                                    |
| 一般的なショートカット             | ウィンドウ            | 操作対象の2つのウィンドウをクリック無しで切り替える。<br>メモ帳と Excel を行ったり来たりしながらコピペをする、などの時に便利。 | Alt+ Tab<br>直前のウィンドウと切り替えられる。直前以<br>外のものを選びたい時は、さらに Tab だけを<br>繰り返し押して選択する。 |
| エクスプローラ                 | エクスプローラ          | 選択したフォルダを折りたたむ (展開されている場合)、または 1 つ上の階層のフォルダを選択する                      | ←                                                                           |
| エクスプローラ                 | エクスプローラ          | 選択したフォルダを展開する (折りたたまれている場合)、または 1 つ目のサブフォルダを選択する                      | →                                                                           |
| エクスプローラ                 | エクスプローラ          | 選択したフォルダを折りたたむ                                                        | NumLock + - (テンキーのマイナス記号)                                                   |
| エクスプローラ                 | エクスプローラ          | 選択したフォルダを展開する                                                         | NumLock + + (テンキーのプラス記号)                                                    |
| エクスプローラ                 | エクスプローラ          | 選択したフォルダに含まれているすべてのフォルダを展開する                                          | NumLock + * (テンキーのアスタリスク)                                                   |
| エクスプローラ                 | エクスプローラ          | ウィンドウ領域の選択を切り替える                                                      | F6                                                                          |
| Windows +—              | エクスプローラ          | エクスプローラを起動する                                                          | Windows + E                                                                 |
| Windows +—              | 検索ダイアログ          |                                                                       | Windows + F                                                                 |
| Windows +—              | 検索ダイアログ          |                                                                       | Ctrl + Windows + F                                                          |
| Windows +—              | システムのプロパ         |                                                                       | Windows + Break                                                             |
| Windows +—              | ァィ<br>スタートメニュー   | [スタート] メニューを表示する                                                      | Windows                                                                     |
| ダイアログ                   | ダイアログ            | 現在の操作を取り消す                                                            | Esc                                                                         |
| ダイアログ                   | ダイアログ            | コマンドをクリックする                                                           | Alt キーを押しながら、下線付きの文字のキ<br>ーを押す                                              |
| ダイアログ                   | ダイアログ            | 選択されているボタンをクリックする                                                     | Enter                                                                       |
| ダイアログ                   | ダイアログ            | 次のオプションに移動する                                                          | Tab                                                                         |
| ダイアログ                   | ダイアログ            | 前のオプションに移動する                                                          | Shift + Tab                                                                 |
| ダイアログ                   | ダイアログ            | 次のタブに移動する                                                             | Ctrl + Tab                                                                  |
| ダイアログ                   | ダイアログ            | 前のタブに移動する                                                             | Ctrl + Shift + Tab                                                          |
| ダイアログ                   | ダイアログ            |                                                                       | Space                                                                       |
| ダイアログ                   | ダイアログ            |                                                                       |                                                                             |
| ダイアログ                   | ダイアログ            | オプション ボタンが選択されている場合は、クリックする                                           |                                                                             |
| ダイアログ                   | ダイアログ            | [名前をつけて保存] または [開く] ダイアログ ボックスで、選択されているフォルダの 1 つ上の階層のフォルダ<br>を開く      | BackSpace                                                                   |
| ダイアログ                   | ダイアログ            |                                                                       | F4                                                                          |
| ダイアログ                   | ダイアログ            | [名前をつけて保存] ダイアログ ボックスまたは [開く] ダイアログ ボックスの表示内容を更新する                    | F5                                                                          |
| Windows +—              | タスクバー            | タスク バーのボタンを切り替える                                                      | Windows + Tab                                                               |
| Windows +—              | デスクトップの表示        | Windows + D の繰り返しですべてのウィンドウの最小化と戻しを。                                  | Shift + Windows + M                                                         |
| Windows +—              | ファイル名を指定<br>して実行 | [ファイル名を指定して実行] ダイアログ ボックスを表示する                                        | Windows + R                                                                 |
| マイ コンピュータおよび<br>エクスプローラ | フォルダ             | 選択したフォルダと、そのフォルダのすべての親フォルダを閉じる                                        | Shift キーを押しながら??をクリックする(マイ<br>コンピュータのみ)                                     |
| マイ コンピュータおよび<br>エクスプローラ | フォルダ             | 次の表示に進む                                                               | Alt + →                                                                     |
| マイ コンピュータおよび<br>エクスプローラ | フォルダ             | 前の表示に戻る                                                               | Alt + ←                                                                     |
| マイ コンピュータおよび            | フォルダ             | 1 つ上の階層のフォルダを表示する                                                     | BackSpace                                                                   |
| マイ コンピュータおよび<br>エクスプローラ | フォルダ             | 最新の情報に更新する                                                            | F5                                                                          |
| Windows +-              | ヘルプ              | Windows のヘルプを表示する                                                     | Windows + F1                                                                |
| 一般的なショートカット             | 一般               | コピーする                                                                 | Ctrl + C                                                                    |
| 一般的なショートカット             | 一般               | 切り取る                                                                  | Ctrl + X                                                                    |
| 一般的なショートカット             | 一般               | 貼り付ける                                                                 | Ctrl + V                                                                    |
| 一般的なショートカット             | 一般               | 削除する                                                                  | Del                                                                         |
| 一般的なショートカット             | 一般               | ダイアログ ボックスで、選択した項目についてのヘルプを表示する                                       | F1                                                                          |
| 一般的なショートカット             | 一般               | 右クリック メニューを表示する(選択されている項目の)                                           | Shift + F10                                                                 |

| 一般的なショートカット                         | 一般  | [スタート] メニューを表示する                                           | Ctrl + Esc                                   |
|-------------------------------------|-----|------------------------------------------------------------|----------------------------------------------|
| 一般的なショートカット                         | 一般  | 元に戻す                                                       | Ctrl + Z                                     |
| 一般的なショートカット                         | 一般  | 元に戻すを取り消す<br>あるいは、直前操作の繰り返し(Word や Excel など。行や列の挿入などでよく使う) | Ctrl + Y                                     |
|                                     |     | 「名前を指定して実行」のダイアログを表示する                                     | Windows +-+R                                 |
| デスクトップ、マイ コン<br>ピュータ、およびエクス<br>プローラ | 一般  | CD-ROM の挿入時に自動再生しない                                        | Shift キーを押しながら CD-ROM を挿入す<br>る              |
| デスクトップ、マイ コン<br>ピュータ、およびエクス<br>プローラ | 一般  | ファイルをコピーする                                                 | Ctrl キーを押しながらファイルをドラッグする                     |
| デスクトップ、マイ コン<br>ピュータ、およびエクス<br>プローラ | 一般  | ショートカットを作成する                                               | Ctrl + Shift キーを押しながらファイルをドラ<br>ッグする         |
| デスクトップ、マイ コン<br>ピュータ、およびエクス<br>プローラ | 一般  | アイコンなどをごみ箱に入れずに直ちに削除する                                     | Shift + Del                                  |
| デスクトップ、マイ コン<br>ピュータ、およびエクス<br>プローラ | 一般  | ファイル検索のダイアログ ボックスを表示する                                     | F3                                           |
| デスクトップ、マイ コン<br>ピュータ、およびエクス<br>プローラ | 一般  | 右クリック メニューを表示する(項目の)                                       | アプリケーション キー                                  |
| デスクトップ、マイ コン<br>ピュータ、およびエクス<br>プローラ | 一般  | 項目の名前を変更する                                                 | F2                                           |
| デスクトップ、マイ コン<br>ピュータ、およびエクス<br>プローラ | 一般  | すべての項目を選択する                                                | Ctrl + A                                     |
| マイ コンピュータおよび<br>エクスプローラ             | 一般  | ファイルやアイコンなどのプロパティを表示する                                     | Alt + Enter、または Alt キーを押しながら項<br>目をダブルクリックする |
| Microsoft 拡大鏡                       | 拡大鏡 | (Windows +) + PrintScreen                                  | 画面をクリップボードにコピーします。マウス<br>カーソルもコピーします。        |
| Microsoft 拡大鏡                       | 拡大鏡 | (Windows +) + ScrollLock                                   | 画面をクリップボードにコピーします。マウス<br>カーソルはコピーしません。       |
| Microsoft 拡大鏡                       | 拡大鏡 | (Windows +-) + PageUp                                      | 色を反転させるオプションのオンとオフを切り<br>替えます。               |
| Microsoft 拡大鏡                       | 拡大鏡 | (Windows キー) + PageDown                                    | マウス カーソルの動きを追うオプションのオ<br>ンとオフを切り替えます。        |
| Microsoft 拡大鏡                       | 拡大鏡 | (Windows +−) + ↑                                           | 拡大率を上げます。                                    |
| Microsoft 拡大鏡                       | 拡大鏡 | (Windows +−) + ↓                                           | 拡大率を下げます。                                    |

#### ●文字選択

| すべて | すべて | $Shift + \uparrow \downarrow \rightarrow \leftarrow$ | 文字列を1文字ずつや1行ずつ選択できる。                                                                                     |
|-----|-----|------------------------------------------------------|----------------------------------------------------------------------------------------------------|
| すべて | すべて | ダブルクリック                                              | 単語単位、あるいは文字種類単位で文字列<br>を選択。<br>日付などだと、スラッシュ以外、年だけ、つく<br>だけ、日だけ、を選択できる。<br>ソフトによってどこまでを一括選択してくれる<br>かが違う。 |
| すべて | すべて | Shift+Ctrl+↑↓→←                                      | 単語単位で選択できるので、Shift+↑↓→<br>←よりも少し手間が省ける。                                                                  |
|     |     |                                                      |                                                                                                    |
|     |     |                                                      |                                                                                                    |
|     |     |                                                      |                                                                                                    |
|     |     |                                                      |                                                                                                    |
|     |     |                                                      |                                                                                                    |
|     |     |                                                      |                                                                                                    |

| デスクトップ                                                                                                    | 開いているすべてのウィンドウから脱出して、デスクトップ画面~の TAB キーサイク                                                                                                    | Windows キー+TAB、でいったんタスクバーへ飛ぶのでそのあとで TAB キ                                                                                                    |
|----------------------------------------------------------------------------------------------------|----------------------------------------------------------------------------------------------------|----------------------------------------------------------------------------------------------------|
|                                                                                                    | ルに行けるようにする。                                                                                                    | ーを繰り返し押す。タスクバー、クイックランチ、(タスクトレイ(2000 の場<br>合))、デスクトップアイコン、スタートボタン、の順に移動する。。                                                                                                    |
|                                                                                                    |                                                                                                    | キレくは、Ctrl+ESC 後に ESC、TAB の繰り返しでも同じ。この場合はスター                                                                                                    |
|                                                                                                    |                                                                                                    | ト、クイックランチ、タスクバー、(タスクトレイ(2000の場合))、デスクトップア                                                                                                    |
| デスクトップ                                                                                                    | サイクルから Word などの画面に戻る                                                                                                    | イックランチの次に TAB したあと→をしてから Enter                                                                                                    |
|                                                                                                    |                                                                                                    | もしくは、いつ、どんな時でも Alt+TAB。で TAB キーを繰り返し押して目的<br>のソフトの画面を選ぶ。                                                                                                    |
| デスクトップ                                                                                                    | すべてのウィンドウを開いたまま、フォーカスをデスクトップに移動するには                                                                                                    | Windows キー+TAB したあと、TAB×3<br>たち、Window の提合け、クイックライチに日本語エードが設定しておると巻動                                                                                                    |
|                                                                                                    |                                                                                                    | なお、Willieの場合は、ワイックフラテに日本語モートが設定してのると手動がおかしくなる?                                                                                                    |
|                                                                                                    |                                                                                                    | 見極めかたは IME ツールバーが既出ウィンドウのうしろにかくれたり「あ」と<br>なった場合。                                                                                                    |
| デスクトップ                                                                                                    | すべてのウィンドウを開いたまま、フォーカスをデスクトップアイコン、スタート、クイッ<br>クランチ、タスクバー、(タスクトレイ(2000の場合))と移動する。                                                                                                    | Windows キー+TAB したあと、TAB キーのみをくりかえす                                                                                                    |
| デスクトップ                                                                                                    | 開いているウィンドウすべてを最小化して、フォーカスをデスクトップアイコン、スタート クイックランチ タスクパー と移動する                                                                                                    | Windows キー+D したあと、TAB キーのみを繰り返す。                                                                                                    |
| デスクトップ                                                                                                    | デスクトップアイコンにフォーカスがある状態で、任意のアイコンに飛ぶ                                                                                                    | 日本語入力状態にして、アイコン名の最初の数文字を入力して文字変換                                                                                                    |
| デスクトップ                                                                                                    | デスクトップアイコンにフォーカスがある状態で、アイコンの名前入力をするとき、スペ                                                                                                    | 半角スペースなら Ctrl+スペースキー                                                                                                    |
|                                                                                                    | ースを入力するには?<br>デスクトップアイコンにフォーカスがある状態で、アイコンの名前入力をするとき、スペ                                                                                                    | 全角スペースなら Shift+Ctrl+スペースキー<br>Shift+Space で文節を調節して変換する。                                                                                                    |
|                                                                                                    | ースやその他の文字を個別に変換するには?                                                                                                    | これでスペースだけなどを変換できる。                                                                                                    |
| 7,77597                                                                                                    | すべてのリイントリを開いたまま(たとえはマイコンビューダなど)画面の左上角のア<br>イコンに飛ぶ                                                                                                    | Windows キー+ TAB、再度 TAB キー×3 ピテスクトップアイコンにフォーカス<br>が移るので、(Fnキー+)Home キー                                                                                                    |
| デスクトップ                                                                                                    | すべてのウィンドウを開いたまま、そのウィンドウで半分もしくは完全に隠れたデスク<br>トップアイコンを開く(たとえばマイドキュメントなど)                                                                                                    | Windows+TAB、TAB×3をしたあと、日本語入力モードになっているかを確<br>認し、アイコン名を入力して確定後、Enter する。                                                                                                    |
| デフクトップ                                                                                                    | たえぶノ窓⊢夕前た♪ カーブ飛 ざにけつ →マノつ、側た数焼ナス                                                                                                    | 日本語入力モードは一度設定すれば次回からは必要ない。                                                                                                    |
| 7 201-92                                                                                                    | なる、八米に石削を八刀して飛ぶには:一アイコン関を笠脯する。                                                                                                    | ・もしスペースを入れるときは文字種の半角全角にあわせたスペースを使                                                                                                    |
|                                                                                                    |                                                                                                    | う。例えばマイドキュメントが半角なら半角スペースを使う、といったかたち。<br>・括弧などの記号を使わない。                                                                                                    |
|                                                                                                    |                                                                                                    | ・前半3文字程度で呼び出せるように名前を付ける。変換ミスも考慮に入れて、例えばりに、ディングである。                                                                                                    |
|                                                                                                    |                                                                                                    | て、時代は「ビデインなら、日本語変換する時は、「ころいふ」こなるのでで<br>れをそのままアイコン名にしてしまう。                                                                                                    |
|                                                                                                    |                                                                                                    | そうすれは「つと」と人力して Enter したたけで Dトライノか 開ける。 央数子も<br>変換直前が全角なら全角のままとする。 なるべく変換しないでアイコンに飛                                                                                                    |
|                                                                                                    |                                                                                                    | べるようにする。<br>マイドキュメントなら「まいどきゅめんと」C ドライブなら「cどらいぶ」がいい。                                                                                                    |
|                                                                                                    |                                                                                                    | 「c」もしくは「cどら」とだけ入力すれば半角英数に変換する前にCドライブが<br>聞ける                                                                                                    |
|                                                                                                    |                                                                                                    |                                                                                                    |
| テスクトッノ                                                                                                    | 名前人力時に Beep が鳴ったら                                                                                                    | 「人力内容に合致したアイコンが無い」という意味                                                                                                    |
| デスクトップ                                                                                                    | 名前人力時に Beep が鳴ったら                                                                                                    | 「人力内容に合致したアイコンか無い」という意味                                                                                                    |
| テスクトップ<br>デスクトップ<br>デスクトップ                                                                                                    | 名前人力時に Beep が喝ったら<br>デスクトップにフォーカスが移った時の日本語入力モードの切り替えは?                                                                                                    | 「人刀内容に合致したアイコンか無い」という意味<br>いったん日本語入力モードにすれば次回以降は切り替える必要は無い。                                                                                                    |
| テスクトップ<br>デスクトップ<br>デスクトップ<br>デスクトップ                                                                                                    | 名前人力時に Beep が鳴ったら<br>デスクトップにフォーカスが移った時の日本語入力モードの切り替えは?<br>Windows+TAB、TAB×3 が面倒くさい。一発でデスクトップにフォーカス移動できな<br>いか?                                                                                                    | ■人力内容に含致したアイコンか無い」という意味<br>いったん日本語入力モードにすれば次回以降は切り替える必要は無い。<br>もし、もとから開いてあるウィンドウとの同時作業が必要なければ<br>Windows+D でもいい。                                                                                                    |
| 〒スクトップ<br>デスクトップ<br>デスクトップ<br>デスクトップ<br>デスクトップ                                                                                                    | 名前人力時に Beep が鳴ったら<br>デスクトップにフォーカスが移った時の日本語入力モードの切り替えは?<br>Windows + TAB、TAB × 3 が面倒くさい。一発でデスクトップにフォーカス移動できな<br>いか?<br>先頭文字が同じアイコンが複数ある。どうしたら目的のアイコンにたどりつける?                                                                                                    | ■人力内容に含奴したアイコンが無い」という意味<br>いったん日本語入力モードにすれば次回以降は切り替える必要は無い。<br>もし、もとから開いてあるウィンドウとの同時作業が必要なければ<br>Windows+D でもいい。<br>アイコン名を少し違う名前に変更<br>軍体を時できた1.4.2005、Entrop する                                                                                                    |
| 〒スクトップ<br>デスクトップ<br>デスクトップ<br>デスクトップ<br>デスクトップ                                                                                                    | 名前人力時に Beep が鳴ったら<br>デスクトップにフォーカスが移った時の日本語入力モードの切り替えは?<br>Windows+TAB、TAB×3 が面倒くさい。一発でデスクトップにフォーカス移動できな<br>いか?<br>先頭文字が同じアイコンが複数ある。どうしたら目的のアイコンにたどりつける?                                                                                                    | I人力内容に合致したアイコンか無い」という意味<br>いったん日本語入力モードにすれば次回以降は切り替える必要は無い。<br>もし、もとから開いてあるウィンドウとの同時作業が必要なければ<br>Windows+D でもいい。<br>アイコン名を少し違う名前に変更<br>再度先頭文字を入力・確定・Enter する。<br>もしくは、先頭文字でのジャンプを繰り替えず。                                                                                                    |
| T スクトップ     デスクトップ     デスクトップ      デスクトップ                                                                                                    | 名前人力時に Beep が鳴ったら<br>デスクトップにフォーカスが移った時の日本語入力モードの切り替えは?<br>Windows+TAB、TAB×3 が面倒くさい。一発でデスクトップにフォーカス移動できな<br>いか?<br>先頭文字が同じアイコンが複数ある。どうしたら目的のアイコンにたどりつける?                                                                                                    | 「人力内容に含奴したアイコンか無い」といっ意味<br>いったん日本語入力モードにすれば次回以降は切り替える必要は無い。<br>もし、もとから開いてあるウィンドウとの同時作業が必要なければ<br>Windows+D でもいい。<br>アイコン名を少し違う名前に変更<br>再度先頭文字を入力・確定・Enter する。<br>もしくは、先頭文字でのジャンプを繰り替えず。                                                                                                    |
| T スクトップ     デスクトップ     デスクト     デスクトップ     デスクトップ     デスクトップ     デスクトップ     デスクトップ     デスクトップ     デスクトップ     デスクトップ     デスクトップ     デスクトップ     デスクトップ     デスクトップ     デスクトップ     デスクトップ     デスクトップ     デスクトップ     デスクトップ     デスクトップ     デスクトップ     デスクト     デス                                                                                                    | 名前人力時に Beep が鳴ったら<br>デスクトップにフォーカスが移った時の日本語入力モードの切り替えは?<br>Windows + TAB、TAB × 3 が面倒くさい。一発でデスクトップにフォーカス移動できな<br>いか?<br>先頭文字が同じアイコンが複数ある。どうしたら目的のアイコンにたどりつける?                                                                                                    | I 人力内容に合致したアイコンが無い」という意味 いったん日本語入力モードにすれば次回以降は切り替える必要は無い。 もし、もとから開いてあるウィンドウとの同時作業が必要なければ Windows+D でもいい。 アイコン名を少し違う名前に変更 再度先頭文字を入力・確定・Enter する。 もしくは、先頭文字でのジャンプを繰り替えず。 Windows・D                                                                                                    |
| ⊤ スクトップ     「スクトップ     デスクトップ     デスクトップ     デスクトップ     デスクトップ     デスクトップ     デスクトップ     デスクトップ     デスクトップ     デスクトップ     デスクトップ                                                                                                    | 名前人力時に Beep が鳴ったら<br>デスクトップにフォーカスが移った時の日本語入力モードの切り替えは?<br>Windows+TAB、TAB×3 が面倒くさい。一発でデスクトップにフォーカス移動できな<br>いか?<br>先頭文字が同じアイコンが複数ある。どうしたら目的のアイコンにたどりつける?<br>クイックランチにフォーカスがある状態で任意のアイコンに飛ぶ                                                                                                    | 「人刀内容に合致したアイコンか無い」という意味<br>いったん日本語入力モードにすれば次回以降は切り替える必要は無い。<br>もし、もとから開いてあるウィンドウとの同時作業が必要なければ<br>Windows+D でもいい。<br>アイコン名を少し違う名前に変更<br>再度先頭文字を入力・確定・Enter する。<br>もしくは、先頭文字でのジャンプを繰り替えず。           Win2000 の場合、デスクトップの場合と同様に日本語モードで名前を入力し<br>て飛ぶ。                                                                                                    |
| ⊤ スクトップ     「スクトップ     「スクトップ     「スクトップ     「スクトップ     「スクトップ     「スクトップ     「スクトップ     「スクトップ     デスクトップ     デスクト     デス                                                                                                    | 名前人力時に Beep が鳴ったら<br>デスクトップにフォーカスが移った時の日本語入力モードの切り替えは?<br>Windows + TAB、TAB × 3 が面倒くさい。一発でデスクトップにフォーカス移動できな<br>いか?<br>先頭文字が同じアイコンが複数ある。どうしたら目的のアイコンにたどりつける?<br>クイックランチにフォーカスがある状態で任意のアイコンに飛ぶ                                                                                                    | ■人力内容に合致したアイコンが無い」という意味<br>いったん日本語入力モードにすれば次回以降は切り替える必要は無い。<br>もし、もとから開いてあるウィンドウとの同時作業が必要なければ<br>Windows+D でもいい。<br>アイコン名を少し違う名前に変更<br>再度先頭文字を入力・確定・Enter する。<br>もしくは、先頭文字でのジャンプを繰り替えず。<br>Win2000 の場合、デスクトップの場合と同様に日本語モードで名前を入力し<br>て飛ぶ。<br>ただしできるのはクイックランチとして見えているアイコンのみ。<br>階層メニュー内のものは選ぶしかない。                                                                                                    |
| T スクトップ     デスクトップ     デスクト     デス     デス     デス     デス     デス     デス     デス     デー     デー     ジェー     ジェー     ジェー     デー     ジェー     ジェー     ジェー     デー     ジェー     ジェー     デー     ジェー     ジェー     デー     ジェー     ジェー                                                                                                    | 名前入力時に Beep が鳴ったら<br>デスクトップにフォーカスが移った時の日本語入力モードの切り替えは?<br>Windows + TAB、TAB × 3 が面倒くさい。一発でデスクトップにフォーカス移動できな<br>いか?<br>先頭文字が同じアイコンが複数ある。どうしたら目的のアイコンにたどりつける?<br>クイックランチにフォーカスがある状態で任意のアイコンに飛ぶ                                                                                                    | 「人刀内容に合致したアイコンが無い」という意味 いったん日本語入力モードにすれば次回以降は切り替える必要は無い。 もし、もとから開いてあるウィンドウとの同時作業が必要なければ Windows+D でもいい。 アイコン名を少し違う名前に変更 再度先頭文字を入力・確定・Enter する。 もしくは、先頭文字でのジャンプを繰り替えず。 Win2000 の場合、デスクトップの場合と同様に日本語モードで名前を入力して飛ぶ。 ただしできるのはクイックランチとして見えているアイコンのみ。 階層メニュー内のものは選ぶしかない。 日本語モードは一度設定すれば次回以降は必要ない。 デスクトップの場合と同様にアイコン側の名前を整備する。                                                                                                    |
| <b>T</b> スクトップ <b>T</b> スクトップ <b>T</b> スクトップ <b>T</b> スクトップ <b>T</b> スクトップ <b>T</b> スクトップ <b>T</b> スクトップ <b>T</b> スクトップ <b>T</b> スクトップ <b>T</b> スクトップ <b>T</b> スクトップ <b>T</b> スクトップ <b>T</b> スクトップ                                                                                                    | 名前入力時に Beep が鳴ったら<br>デスクトップにフォーカスが移った時の日本語入力モードの切り替えは?<br>Windows+TAB、TAB×3 が面倒くさい。一発でデスクトップにフォーカス移動できな<br>いか?<br>先頭文字が同じアイコンが複数ある。どうしたら目的のアイコンにたどりつける?<br>クイックランチにフォーカスがある状態で任意のアイコンに飛ぶ                                                                                                    | 「人刀内容に合致したアイコンか無い」という意味 いったん日本語入力モードにすれば次回以降は切り替える必要は無い。 もし、もとから開いてあるウィンドウとの同時作業が必要なければ Windows+D でもいい。 アイコン名を少し違う名前に変更 再度先頭文字を入力・確定・Enter する。 もしくは、先頭文字でのジャンプを繰り替えず。 Win2000 の場合、デスクトップの場合と同様に日本語モードで名前を入力して飛ぶ。 ただしできるのはクイックランチとして見えているアイコンのみ。 階層メニュー内のものは選ぶしかない。 日本語モードは一度設定すれば次回以降は必要ない。 デスクトップの場合と同様にアイコン側の名前を整備する。 Win8の場合はこの機能ははたらかないようだ                                                                                                    |
| <b>ア</b> スクトップ<br>デスクトップ<br>デスクトップ<br>デスクトップ<br>デスクトップ<br>デスクトップ<br>デスクトップ<br>デスクトップ<br>デスクトップ<br>デスクトップ<br>デスクトップ                                                                                                    | 名前入力時に Beep が鳴ったら<br>デスクトップにフォーカスが移った時の日本語入力モードの切り替えは?<br>Windows + TAB、TAB × 3 が面倒くさい。一発でデスクトップにフォーカス移動できな<br>いか?<br>先頭文字が同じアイコンが複数ある。どうしたら目的のアイコンにたどりつける?<br>クイックランチにフォーカスがある状態で任意のアイコンに飛ぶ                                                                                                    | 「人刀内容に合致したアイコンか無い」という意味 いったん日本語入力モードにすれば次回以降は切り替える必要は無い。 もし、もとから開いてあるウィンドウとの同時作業が必要なければ Windows+D でもいい。 アイコン名を少し違う名前に変更 再度先頭文字を入力・確定・Enter する。 もしくは、先頭文字でのジャンプを繰り替えず。 Win2000 の場合、デスクトップの場合と同様に日本語モードで名前を入力して飛ぶ。 ただしできるのはクイックランチとして見えているアイコンのみ。 階層メニュー内のものは選ぶしかない。 日本語モードは一度設定すれば次回以降は必要ない。 デスクトップの場合と同様にはたらかないようだ 見極めかたは IME ツールパーが既出ウィンドウの前に出たまま「あ」となった場合。                                                                                                    |
| T スクトップ     デスクトップ     デス                                                                                                    | 名前入力時に Beep が鳴ったら<br>デスクトップにフォーカスが移った時の日本語入力モードの切り替えは?<br>Windows + TAB、TAB × 3 が面倒くさい。一発でデスクトップにフォーカス移動できな<br>いか?<br>先頭文字が同じアイコンが複数ある。どうしたら目的のアイコンにたどりつける?<br>クイックランチにフォーカスがある状態で任意のアイコンに飛ぶ<br>タスクトレイにフォーカスをあてる                                                                                                    | 「人力内容に合致したアイコンか無い」という意味 いったん日本語入力モードにすれば次回以降は切り替える必要は無い。 もし、もとから開いてあるウィンドウとの同時作業が必要なければ Windows+D でもいい。 アイコン名を少し違う名前に変更 再度先頭文字を入力・確定・Enterする。 もしくは、先頭文字でのジャンプを繰り替えず。 Win2000 の場合、デスクトップの場合と同様に日本語モードで名前を入力して飛ぶ。 ただしできるのはクイックランチとして見えているアイコンのみ。 階層メニュー内のものは選ぶしかない。 日本語モードは一度設定すれば次回以降は必要ない。 デスクトップの場合と同様にアイコン側の名前を整備する。 Win98 の場合はこの機能ははたらかないようだ 見極めかたは IME ツールバーが既出ウィンドウの前に出たまま「あ」となった場合。                                                                                                    |
| <b>T</b> スクトップ<br><b>デ</b> スクトップ<br><b>デ</b> スクトップ<br><b>ア</b> スクトップ<br><b>ア</b> ス                                                                                                    | 名前入力時に Beep が鳴ったら<br>デスクトップにフォーカスが移った時の日本語入力モードの切り替えは?<br>Windows + TAB、TAB × 3 が面倒くさい。一発でデスクトップにフォーカス移動できな<br>いか?<br>先頭文字が同じアイコンが複数ある。どうしたら目的のアイコンにたどりつける?<br>クイックランチにフォーカスがある状態で任意のアイコンに飛ぶ<br>タスクトレイにフォーカスをあてる<br>クイックランチにすばやくアクセスするには?                                                                                  | 「人刀内容に合致したアイコンか無い」という意味 いったん日本語入カモードにすれば次回以降は切り替える必要は無い。 もし、もとから開いてあるウィンドウとの同時作業が必要なければ Windows+D でもいい。 アイコン名を少し違う名前に変更 再度先頭文字を入力・確定・Enter する。 もしくは、先頭文字でのジャンプを繰り替えず。 Win2000 の場合、デスクトップの場合と同様に日本語モードで名前を入力して飛ぶ。 ただしできるのはクイックランチとして見えているアイコンのみ。 階層メニュー内のものは選ぶしかない。 日本語モードは一度設定すれば次回以降は必要ない。 デスクトップの場合と同様にはたらかないようだ 見極めかたは IME ツールパーが既出ウィンドウの前に出たまま「あ」となった場合。 デスクトップに「くいっく」というショートカットを作り、それを開く。 デスクトップサイクルだと、見えているランチアイコンしか指定できないので                                                                                                    |
| T スクトップ     デスクトップ     デスクト                                                                                                    | 名前入力時に Beep が鳴ったら<br>デスクトップにフォーカスが移った時の日本語入力モードの切り替えは?<br>Windows + TAB、TAB×3 が面倒くさい。一発でデスクトップにフォーカス移動できな<br>いか?<br>先頭文字が同じアイコンが複数ある。どうしたら目的のアイコンにたどりつける?<br>クイックランチにフォーカスがある状態で任意のアイコンに飛ぶ<br>タスクトレイにフォーカスをあてる<br>クイックランチにすばやくアクセスするには?                                                                                    | 「人刀内容に合致したアイコンか無い」という意味 いったん日本語入力モードにすれば次回以降は切り替える必要は無い。 もし、もとから開いてあるウィンドウとの同時作業が必要なければ Windows+D でもいい。 アイコン名を少し違う名前に変更 再度先頭文字を入力・確定・Enter する。 もしくは、先頭文字でのジャンプを繰り替えず。 Win2000 の場合、デスクトップの場合と同様に日本語モードで名前を入力して飛ぶ。 ただしできるのはクイックランチとして見えているアイコンのみ。 階層メニュー内のものは選ぶしかない。 日本語モードは一度設定すれば次回以降は必要ない。 デスクトップの場合と同様にアイコン側の名前を整備する。 Win98 の場合はこの機能ははたらかないようだ 見極めかたは IME ツールバーが既出ウィンドウの前に出たまま「あ」となった場合。 デスクトップに「くいっく」というショートカットを作り、それを開く。 デスクトップサイクルだと、見えているランチアイコンしか指定できないので                                                                                                    |
| T スクトップ     デスクトップ     デスクト     デスクトップ     デスクトップ     デスクトップ     デスクトップ     デスクトップ     デスクトップ     デスクトップ     デスクトップ     デスクトップ     デスクトップ     デスクトップ     デスクトップ     デスクトップ     デスクトップ     デスクト     デスクト     デスクト     デス    デス     デス                                                                                                    | 名前入力時に Beep が鳴ったら<br>デスクトップにフォーカスが移った時の日本語入力モードの切り替えは?<br>Windows+TAB、TAB×3 が面倒くさい。一発でデスクトップにフォーカス移動できな<br>いか?<br>先頭文字が同じアイコンが複数ある。どうしたら目的のアイコンにたどりつける?<br>クイックランチにフォーカスがある状態で任意のアイコンに飛ぶ<br>タスクトレイにフォーカスをあてる<br>クイックランチにすばやくアクセスするには?<br>フォルダ内の目的のアイコンに素早く飛ぶには?                                                            | <ul> <li>「人刀内容に合致したアイコンか無い」という意味</li> <li>いったん日本語入力モードにすれば次回以降は切り替える必要は無い。</li> <li>もし、もとから開いてあるウィンドウとの同時作業が必要なければ</li> <li>Windows+D でもいい。</li> <li>アイコン名を少し違う名前に変更</li> <li>再度先頭文字を入力・確定・Enter する。</li> <li>もしくは、先頭文字でのジャンプを繰り替えず。</li> <li>Win2000 の場合、デスクトップの場合と同様に日本語モードで名前を入力して飛ぶ。</li> <li>ただしできるのはクイックランチとして見えているアイコンのみ。</li> <li>階層メニュー内のものは選ぶしかない。</li> <li>日本語モードは一度設定すれば次回以降は必要ない。</li> <li>デスクトップの場合と同様にアイコン側の名前を整備する。</li> <li>Win88 の場合はこの機能ははたらかないようだ</li> <li>見極めかたは IME ツールバーが既出ウィンドウの前に出たまま「あ」となった場合。</li> <li>デスクトップサイクルだと、見えているランチアイコンしか指定できないので</li> <li>日本語入力モードにしてファイル名を入力。</li> <li>ショートカットではないので ひらがなで指定できないが、大量ファイルの中</li> </ul>                                                                                                    |
| <b>T</b> スクトップ<br><b>デ</b> スクトップ<br><b>デ</b> スクトップ<br><b>ア</b> スクトップ<br><b>ア</b> スクト | 名前入力時に Beep が鳴ったら<br>デスクトップにフォーカスが移った時の日本語入力モードの切り替えは?<br>Windows + TAB、TAB × 3 が面倒くさい。一発でデスクトップにフォーカス移動できな<br>いか?<br>先頭文字が同じアイコンが複数ある。どうしたら目的のアイコンにたどりつける?<br>クイックランチにフォーカスがある状態で任意のアイコンに飛ぶ<br>タスクトレイにフォーカスをあてる<br>クイックランチにすばやくアクセスするには?<br>フォルダ内の目的のアイコンに素早く飛ぶには?                                                        | <ul> <li>「人刀内容に合致したアイコンか無い」という意味</li> <li>いったん日本語入力モードにすれば次回以降は切り替える必要は無い。</li> <li>もし、もとから開いてあるウィンドウとの同時作業が必要なければ</li> <li>Windows+D でもいい。</li> <li>アイコン名を少し違う名前に変更</li> <li>再度先頭文字を入力・確定・Enter する。</li> <li>もしくは、先頭文字でのジャンプを繰り替えず。</li> <li>Win2000 の場合、デスクトッブの場合と同様に日本語モードで名前を入力して飛ぶ。</li> <li>ただしできるのはクイックランチとして見えているアイコンのみ。</li> <li>階層メニュー内のものは選ぶしかない。</li> <li>日本語モードは一度設定すれば次回以降は必要ない。</li> <li>デスクトッブの場合と同様にとない。</li> <li>デスクトップの場合と同様にアイコン側の名前を整備する。</li> <li>Win98 の場合はこの機能ははたらかないようだ</li> <li>見極めかたは IME ツールバーが既出ウィンドウの前に出たまま「あ」となった場合。</li> <li>デスクトップじに「くいっく」というショートカットを作り、それを開く。</li> <li>デスクトップサイクルだと、見えているランチアイコンしか指定できないので</li> <li>日本語入力モードにしてファイル名を入力。</li> <li>ショートカットではないので ひらがなで活定できないが、大量ファイルの中から探すにはそれなりに便利。</li> <li>ただし、日本語入力モードの切り替えはフォルダを開く都度必要。</li> </ul>                                                                                                    |
| <b>T</b> スクトップ<br><b>T</b> スクトップ<br><b>T</b> スクト                                                                                                    | 名前入力時に Beep が鳴ったら<br>デスクトップにフォーカスが移った時の日本語入力モードの切り替えは?<br>Windows+TAB、TAB×3 が面倒くさい。一発でデスクトップにフォーカス移動できな<br>いか?<br>先頭文字が同じアイコンが複数ある。どうしたら目的のアイコンにたどりつける?<br>クイックランチにフォーカスがある状態で任意のアイコンに飛ぶ<br>タスクトレイにフォーカスをあてる<br>クイックランチにすばやくアクセスするには?<br>フォルダ内の目的のアイコンに素早く飛ぶには?<br>複数のファイルの一括選択(連続した状態での選択 t)                              | 「人力内容に合致したアイコンか無い」という意味 いったん日本語入力モードにすれば次回以降は切り替える必要は無い。 もし、もとから開いてあるウィンドウとの同時作業が必要なければ Windows+D でもいい。 アイコン名を少し違う名前に変更 再度先頭文字を入力・確定・Enter する。 もしくは、先頭文字でのジャンプを繰り替えず。 Win2000 の場合、デスクトップの場合と同様に日本語モードで名前を入力して飛ぶ。 ただしできるのはクイックランチとして見えているアイコンのみ。 階層メニュー内のものは選ぶしかない。 子スクトップの場合と同様にアイコン側の名前を整備する。 Win98 の場合はこの機能ははたらかないようだ 見極めかたは IME ツールバーが既出ウィンドウの前に出たまま「あ」となった場合。 デスクトップに「くいっく」というショートカットを作り、それを開く。 デスクトップに「くいっく」というショートカットを作り、それを開く。 デスクトップに「くいっく」というショートカットを作り、それを開く。 デスクトップににくてファイル名を入力。 ショートカットではないので ひらがなで指定できないが、大量ファイルの中から探すにはそれなりに便利。 ただし、日本語入力モードの切り替えはフォルダを開く都度必要。 Shift キーを押しながら11キーで移動                                                                                                    |
| T スクトップ<br>デスクトップ<br>デスクトップ<br>デスクトップ<br>デスクトップ<br>デスクトップ<br>デスクトップ<br>デスクトップ<br>デスクトップ<br>デスクトップ<br>デスクトップ<br>デスクトップ<br>デスクトップ<br>デスクトップ<br>デスクトップ<br>ズクトップ<br>ズクトップ<br>ズクトップ<br>ズクトップ<br>ズクトップ<br>ズクトップ<br>ズクトップ<br>ズクトップ                                                                                                    | 名前入力時に Beep が鳴ったら<br>デスクトップにフォーカスが移った時の日本語入力モードの切り替えは?<br>Windows + TAB、TAB × 3 が面倒くさい。一発でデスクトップにフォーカス移動できな<br>いか?<br>先頭文字が同じアイコンが複数ある。どうしたら目的のアイコンにたどりつける?<br>クイックランチにフォーカスがある状態で任意のアイコンに飛ぶ<br>タスクトレイにフォーカスをあてる<br>クイックランチにすばやくアクセスするには?<br>フォルダ内の目的のアイコンに素早く飛ぶには?<br>複数つアィイルの一括選択(連続した状態での選択)                            | <ul> <li>「人刀内容に合致したアイコンか無い」という意味</li> <li>いったん日本語入力モードにすれば次回以降は切り替える必要は無い。</li> <li>もし、もとから開いてあるウィンドウとの同時作業が必要なければ</li> <li>Windows+D でもいい。</li> <li>アイコン名を少し違う名前に変更</li> <li>再度先頭文字を入力・確定・Enter する。</li> <li>もしくは、先頭文字でのジャンプを繰り替えず。</li> <li>Win2000 の場合、デスクトップの場合と同様に日本語モードで名前を入力して飛ぶ。</li> <li>ただしできるのはクイックランチとして見えているアイコンのみ。</li> <li>階層メニュー内のものは選ぶしかない。</li> <li>日本語モードは一度設定すれば次回以降は必要ない。</li> <li>デスクトップの場合と同様に日本語モードで名前を入力して飛ぶ。</li> <li>ただしてきるのはタイックランチとして見えているアイコンのみ。</li> <li>階層メニュー内のものは選ぶしかない。</li> <li>日本語モードは一度設定すれば次回以降は必要ない。</li> <li>デスクトップの場合と同様にアイコン側の名前を整備する。</li> <li>Win98 の場合はこの機能ははたらかないようだ</li> <li>見極めかたは IME ツールバーが既出ウィンドウの前に出たまま「あ」となった場合。</li> <li>デスクトップサイクルだと、見えているランチアイコンしか指定できないので</li> <li>日本語入力モードにしてファイル名を入力。</li> <li>ショートカットではないので ひらがなで指定できないが、大量ファイルの中から探すにはそれなりに便利。</li> <li>ただし、日本語入力モードの切り替えはフォルダを開く都度必要。</li> <li>Shift キーを押しながら↓1キーで移動してスペースキーで選択。</li> </ul> |
| T スクトップ<br>デスクトップ<br>デスクトップ                                                                                                    | 名前入力時に Beep が鳴ったら<br>デスクトップにフォーカスが移った時の日本語入力モードの切り替えは?<br>Windows+TAB、TAB×3 が面倒くさい。一発でデスクトップにフォーカス移動できな<br>いか?<br>先頭文字が同じアイコンが複数ある。どうしたら目的のアイコンにたどりつける?<br>クイックランチにフォーカスがある状態で任意のアイコンに飛ぶ<br>タスクトレイにフォーカスをあてる<br>クイックランチにすばやくアクセスするには?<br>フォルダ内の目的のアイコンに素早く飛ぶには?<br>複数のファイルの一括選択(連続した状態での選択)                                | <ul> <li>「人刀内容に含奴したアイコンか無い」という意味</li> <li>いったん日本語入力モードにすれば次回以降は切り替える必要は無い。</li> <li>もし、もとから開いてあるウィンドウとの同時作業が必要なければ</li> <li>Windows+D でもいい。</li> <li>アイコン名を少し違う名前に変更</li> <li>再度先頭文字を入力・確定・Enter する。</li> <li>もしくは、先頭文字でのジャンプを繰り替えず。</li> <li>Win2000 の場合、デスクトップの場合と同様に日本語モードで名前を入力して飛ぶ。</li> <li>ただしできるのはクイックランチとして見えているアイコンのみ。</li> <li>階層メニュー内のものは選ぶしかない。</li> <li>日本語モードは一度設定すれば次回以降は必要ない。</li> <li>デスクトップの場合と同様にアイコン側の名前を整備する。</li> <li>Win98 の場合はこの機能ははたらかないようだ</li> <li>見極めかたは IME ツールバーが既出ウィンドウの前に出たまま「あ」となった場合。</li> <li>デスクトップに「くいっく」というショートカットを作り、それを開く。</li> <li>デスクトップに「くいっく」というショートカットを作り、それを開く。</li> <li>デスクトップにはないので ひらがなで指定できないが、大量ファイルの中から探すにはそれなりに便利。</li> <li>ただし、日本語入力モードの切り替えはフォルダを開く都度必要。</li> <li>Shift キーを押しながら↓「キーで移動してスペースキーで選択。</li> </ul>                                                                                                    |
| T スクトップ     デスクトップ     デスクトップ                                                                                                    | 名前入力時に Beep が鳴ったら<br>デスクトップにフォーカスが移った時の日本語入力モードの切り替えは?<br>Windows+TAB、TAB×3 が面倒くさい。一発でデスクトップにフォーカス移動できな<br>いか?<br>先頭文字が同じアイコンが複数ある。どうしたら目的のアイコンにたどりつける?<br>クイックランチにフォーカスがある状態で任意のアイコンに飛ぶ<br>タスクトレイにフォーカスをあてる<br>クイックランチにすばやくアクセスするには?<br>フォルダ内の目的のアイコンに素早く飛ぶには?<br>複数のファイルの一括選択(連続した状態での選択 t)<br>複数ファイルの一括選択(飛び飛びでの選択)     | <ul> <li>「人刀内容に含奴したアイコンか無い」という意味</li> <li>いったん日本語入力モードにすれば次回以降は切り替える必要は無い。</li> <li>もし、もとから開いてあるウィンドウとの同時作業が必要なければ</li> <li>Windows+D でもいい。</li> <li>アイコン名を少し違う名前に変更</li> <li>再度先頭文字を入力・確定・Enter する。</li> <li>もしくは、先頭文字でのジャンプを繰り替えず。</li> <li>Win2000 の場合、デスクトップの場合と同様に日本語モードで名前を入力して飛ぶ。</li> <li>ただしできるのはクイックランチとして見えているアイコンのみ。</li> <li>階層メニュー内のものは選ぶしかない。</li> <li>日本語モードは一度設定すれば次回以降は必要ない。</li> <li>デスクトップの場合と同様に日本語をしい。</li> <li>デスクトップの場合と同様にアイコン側の名前を整備する。</li> <li>Win88 の場合はこの機能ははたらかないようだ</li> <li>見極めかたは IME ツールバーが既出ウィンドウの前に出たまま「あ」となった場合。</li> <li>デスクトップに「くいつく」というショートカットを作り、それを開く。</li> <li>デスクトップサイクルだと、見えているランチアイコンしか指定できないので</li> <li>日本語入力モードにしてファイル名を入力。</li> <li>ショートカットではないので ひらがなで指定できないが、大量ファイルの中から探すにはそれなりに便利。</li> <li>ただし、日本語入力モードの切り替えはフォルダを開く都度必要。</li> <li>Shift キーを押しながら↓1キーで移動してスペースキーで選択。</li> </ul>                                                                      |
| T スクトップ<br>デスクトップ<br>デスクトップ<br>デスクトップ<br>デスクトップ<br>デスクトップ<br>デスクトップ<br>デスクトップ<br>デスクトップ<br>デスクトップ<br>デスクトップ<br>デスクトップ<br>デスクトップ<br>デスクトップ<br>デスクトップ<br>デスクトップ<br>デスクトップ<br>デスクトップ<br>デスクトップ<br>デスクトップ<br>デスクトップ<br>デスクトップ<br>デスクトップ<br>デスクトップ                                                                                                    | 名前入力時に Beep が鳴ったら<br>デスクトップにフォーカスが移った時の日本語入力モードの切り替えは?<br>Windows + TAB、TAB × 3 が面倒くさい。一発でデスクトップにフォーカス移動できな<br>いか?<br>先頭文字が同じアイコンが複数ある。どうしたら目的のアイコンにたどりつける?<br>クイックランチにフォーカスがある状態で任意のアイコンに飛ぶ<br>タスクトレイにフォーカスをあてる<br>クイックランチにすばやくアクセスするには?<br>フォルダ内の目的のアイコンに素早く飛ぶには?<br>複数のファイルの一括選択(連続した状態での選択 t)<br>複数ファイルの一括選択(飛び飛びでの選択) | <ul> <li>「人刀内容に合致したアイコンか無い」という意味</li> <li>いったん日本語入力モードにすれば次回以降は切り替える必要は無い。</li> <li>もし、もとから開いてあるウィンドウとの同時作業が必要なければ</li> <li>Windows+D でもいい。</li> <li>アイコン名を少し違う名前に変更</li> <li>再度先頭文字を入力・確定・Enter する。</li> <li>もしくは、先頭文字でのジャンプを繰り替えず。</li> <li>Win2000 の場合、デスクトップの場合と同様に日本語モードで名前を入力して飛ぶ。</li> <li>ただしできるのはクイックランチとして見えているアイコンのみ。</li> <li>階層メニュー内のものは選ぶしかない。</li> <li>日本語モードは一度設定すれば次回以降は必要ない。</li> <li>デスクトップの場合と同様にアイコン側の名前を整備する。</li> <li>Win98 の場合はこの機能ははたらかないようだ</li> <li>見極めかたは IME ツールバーが既出ウィンドウの前に出たまま「あ」となった場合。</li> <li>デスクトップに「くいっく」というショートカットを作り、それを開く。</li> <li>デスクトップサイクルだと、見えているランチアイコンしか指定できないので</li> <li>日本語入力モードにしてファイル名を入力。</li> <li>ショートカットではないので ひらがなで指定できないが、大量ファイルの中から探すにはそれなりに便利。</li> <li>ただし、日本語入力モードの切り替えはフォルダを開く都度必要。</li> <li>Shift キーを押しながら↓↑キーで移動してスペースキーで選択。</li> </ul>                                                                                                    |
| T スクトップ デスクトップ デスクトップ デスクトップ デスクトップ デスクトップ デスクトップ デスクトップ デスクトップ デスクトップ デスクトップ デスクトップ デスクトップ デスクトップ デスクトップ デスクトップ デスクトップ、ダイアロ グ デスクトップ、ダイアロ グ デスクトップ、ダイアロ グ                                                                                                    | 名前入力時に Beep が鳴ったら<br>デスクトップにフォーカスが移った時の日本語入力モードの切り替えは?<br>Windows+TAB、TAB×3 が面倒くさい。一発でデスクトップにフォーカス移動できな<br>いか?<br>先頭文字が同じアイコンが複数ある。どうしたら目的のアイコンにたどりつける?<br>クイックランチにフォーカスがある状態で任意のアイコンに飛ぶ<br>タスクトレイにフォーカスをあてる<br>クイックランチにすばやくアクセスするには?<br>フォルダ内の目的のアイコンに素早く飛ぶには?<br>複数のファイルの一括選択(連続した状態での選択)                                | 「人力内容に含奴したアイコンか無い」という意味 いったん日本語入力モードにすれば次回以降は切り替える必要は無い。 もし、もとから開いてあるウィンドウとの同時作業が必要なければ Windows+D でもいい。 アイコン名を少し違う名前に変更 再度先頭文字を入力・確定・Enter する。 もしくは、先頭文字でのジャンプを繰り替えず。 Win2000 の場合、デスクトップの場合と同様に日本語モードで名前を入力して飛ぶ。 ただしできるのはクイックランチとして見えているアイコンのみ。 階層メニュー内のものは選ぶしかない。 アスクトップの場合と同様にアイコン側の名前を整備する。 Win98 の場合はこの機能ははたらかないようだ 見極めかたは IME ツールバーが既出ウィンドウの前に出たまま「あ」となった場合。 デスクトップに「くいっく」というショートカットを作り、それを開く。 デスクトップに「くいっく」というショートカットを作り、それを開く。 デスクトップに「くいっく」というショートカットを作り、それを開く。 デスクトップに「くいっく」というショートカットを作り、大都定できないので 日本語入力モードにしてファイル名を入力。 ショートカットではないので ひらがなで指定できないが、大量ファイルの中から探すにはそれなりに便利。 ただし、日本語入力モードの切り替えはフォルダを開く都度必要。 Shift キーを押しながら↓1キーで移動してスペースキーで選択。                                                                                                    |

## ● Word のショートカットキー

| Word     | Word ヘルプ | 移動やサイズ変更などの「コントロールメニュ」ーを出す                       | Alt+スペースキー                                                          |
|----------|----------|--------------------------------------------------|---------------------------------------------------------------------|
| Word     | Word ヘルプ | ナビゲーション ペインとトピック ペインの間を移動する。                     | F6                                                                  |
| Word     | Word ヘルプ | [オブション] メニューを選択して [ヘルプ] ツールバーと同じコマンドを表示する。       | Alt+0 場合によっては F6、もしくは Alt+TAB の繰り返しなどをやってか<br>ら ALt+0               |
| Word     | Word ヘルプ | ナビゲーション ペインのタブ移動                                 | Ctrl+TAB                                                            |
| Word     | Word ヘルプ | ナビゲーション ペインのタブ内での項目移動                            | ТАВ                                                                 |
| Word     | Word ヘルプ | トピック ペイン内でのリンクの移動                                | ТАВ                                                                 |
| Word     | Word ヘルプ | 直前に表示したヘルプ トピックに戻る                               | Alt + ←                                                             |
| Word     | Word ヘルプ | 直前に表示したヘルプ トピックに進む。                              | $Ait + \rightarrow$                                                 |
| Word     | Word ヘルプ | 最初のハイパーリンクまたは次のハイパーリンクに移動する。                     | Tab                                                                 |
| Word     | Word ヘルプ | 最後のハイパーリンクまたは前のハイパーリンクに移動する。                     | Shift + Tab                                                         |
| Word     | Word ヘルプ | 選択したハイパーリンクのリンク先にジャンプする。                         | Enter                                                               |
| Word     | Word ヘルプ | ポップアップ ウィンドウを閉じる。                                | Esc                                                                 |
| Word     | Word ヘルプ | ヘルプ トピックを上方向にスクロールする。                            | 1                                                                   |
| Word     | Word ヘルプ | ヘルプ トピックを下方向にスクロールする。                            | 1                                                                   |
| Word     | Word ヘルプ | ヘルプ トピックを上方向に大きくスクロールする。                         | PageUp                                                              |
| Word     | Word ヘルプ | ヘルプ トピックを下方向に大きくスクロールする。                         | PageDown                                                            |
| Word     | Word ヘルプ | ヘルプ トピックの先頭に移動する。                                | Home                                                                |
| Word     | Word ヘルプ | ヘルプ トピックの末尾に移動する。                                | End                                                                 |
| Word     | Word ヘルプ | 表示中のヘルプ トピックを印刷する。                               | Ctrl + P                                                            |
| Word     | Word ヘルプ | ヘルプ トピック全体を選択する。                                 | Ctrl + A                                                            |
| Word     | Word ヘルプ | 選択した項目をクリップボードにコピーする。                            | Ctrl + C                                                            |
| Word     | Word ヘルプ | 次のタブに切り替える。                                      | Ctrl + Tab                                                          |
| Word     | Word ヘルプ | 前のタブに切り替える。                                      | Ctrl + Shift + Tab                                                  |
| Word     | Word ヘルプ | [目次] タブに切り替える。                                   | Alt + C                                                             |
| Word     | Word ヘルプ | [質問] タブに切り替える。                                   | Alt + A                                                             |
| Word     | Word ヘルプ | [キーワード] タブに切り替える。                                | Alt + I                                                             |
| Word     | Word ヘルプ | 選択したブック アイコンを開くまたは閉じる。または、選択したヘルプ トピックを表示<br>する。 | Enter                                                               |
| Word     | Word ヘルプ | 次のブック アイコンまたはヘルプ トピックを選択する。                      | Ļ                                                                   |
| Word     | Word ヘルプ | 前のブック アイコンまたはヘルプ トピックを選択する。                      | 1                                                                   |
| Word     |          | 1画面ごとにカーソルを移動する。(上下)                             | Ctrl+↓、↑                                                            |
| Word     |          | 表のセル内の文字列を一発選択                                   | 無変換+TAB                                                             |
|          |          |                                                  |                                                                     |
|          | メニュー操作   | メニューを開く                                          | $F10+\downarrow\uparrow$ , $Alt+\downarrow\uparrow$                 |
|          | 図形       | Shift+クリック                                       | クリックした図形を一括選択                                                       |
|          | 図形       | 図形をクリックして↑↓ ←→                                   | 図形の細かい移動                                                            |
| オブジェクト選択 |          | 最初のオブジェクトの選択                                     | キーボードでの Excel のオブジェクトの選択方法(Excel2003 まで)                            |
|          |          |                                                  | ※「図形描画」ツールバーが表示されていることが前提です。                                        |
|          |          |                                                  | (01)F10 か Alt キーを押す。                                                |
|          |          |                                                  | (02)Ctrl キーを押しながら、Tab キーを数回、繰り返し押して<br>「図形描画ツールバールニフォーカスが移動するとうにする  |
|          |          |                                                  | 選択されたメニューバー、ツールバーは、バーの一番左のメニューが凸表示                                  |
|          |          |                                                  | される。それでどのツールバーが選択されたのかを判断する。<br>(03)「→」キーを押して、「オブジェクトの選択」ボタンへ移動     |
|          |          |                                                  | (04)Ctrl キーを押しながら Enter する。すると最初のオブジェクトが選択され                        |
|          |          |                                                  | る<br>(05)目的のオブジェクトが選択されてサイズ変更ハンドルが表示されるま<br>で                       |
|          |          |                                                  | Tab キー(戻る場合は、Shift キーを押しながら Tab キー)を押します。                           |
|          |          |                                                  | オブジェクトがグループ化されている場合は、                                               |
|          |          |                                                  | 選択され、                                                               |
|          |          |                                                  | その後で次のオブジェクトが選択されます。<br>(06)オブジェクトが選択された状態でワークシートに戻るには、Esc. キーを押    |
|          |          |                                                  |                                                                     |
| オブジェクト選択 | 1        | テキストボックスを入力状態にする                                 | オブジェクトが選択された状態で、Enter キーを押す。                                        |
|          |          |                                                  |                                                                     |
| オブジェクト選択 |          | テキストボックスの入力状態の解除(解除と同時に、テキストボックス自体の選択に切り替わる)     | 点滅カーソルが表示されている状態で、Shift+F10キーを押して右クリックメニューを出し、X キーを押す。(「テキスト編集の終了」) |

| セル移動     |   | 縦方向に1つ移動                                         | Enter キーを押す。                                                                                                    |
|----------|---|--------------------------------------------------|----------------------------------------------------------------------------------------------------|
|          |   | 横方向に1つ移動                                         | TAB キーを押す。                                                                                                    |
|          |   | 表入力時に便利。                                         | TAB キーで移動してから、最後の列で Enter する                                                                                                    |
|          |   | 次の空白セルまで一気に移動。(大抵は表の上下左右の端に移動できる。                | Ctrl+↑↓←→(空白列うあ空白行ではやらないこと)                                                                                                    |
|          |   | 1ページずつの移動。                                       | Pageup, Padedown                                                                                                    |
|          |   |                                                  |                                                                                                    |
| セル選択     |   |                                                  | Shift + $\uparrow \downarrow \leftarrow \rightarrow$                                                                                                    |
|          |   | <br> 表全体を一発で選択する。(ただし、あまり空白行や空白列がおおいとムリ)         | Shift+Ctrl+*                                                                                                    |
|          |   | とびとびで選択する。                                       | Ctrl+ドラッグ、またはクリック。                                                                                                    |
|          |   | 対角的に、表として一括選択                                    | Shift+クリック。                                                                                                    |
| オブジェクト選択 |   | 最初のオブジェクトの選択                                     | キーボードでの Fxcel のオブジェクトの選択方法(Fxcel2003 まで)                                                                                                    |
|          |   |                                                  | ※「図形描画」ツールバーが表示されていることが前提です。                                                                                                    |
|          |   |                                                  | <ul> <li>(01)F10かAltキーを押す。</li> <li>(02)Ctrlキーを押しながら、Tabキーを数回、繰り返し押して</li> <li>「図形描画ツールバー」にフォーカスが移動するようにする。</li> <li>選択されたメニューバー、ツールバーは、バーの一番左のメニューが凸表示される。それでどのツールバーが選択されたのかを判断する。</li> <li>(03)「→」キーを押して、「オブジェクトの選択」ボタンへ移動</li> <li>(04)Ctrlキーを押しながらEnterする。すると最初のオブジェクトが選択される</li> <li>(05)目的のオブジェクトが選択されてサイズ変更ハンドルが表示されるま</li> </ul> |
|          |   |                                                  | で、<br>Tab キー(戻る場合は、Shift キーを押しながら Tab キー)を押します。<br>オブジェクトがグループ化されている場合は、<br>Tab キーを押すとグループが選択され、次にグループ内の各オブジェクトが<br>選択され、<br>その後で次のオブジェクトが選択されます。<br>(06)オブジェクトが選択された状態でワークシートに戻るには、Esc キーを押<br>します。                                                                                                    |
| オブジェクト選択 |   | テキストボックスを入力状態にする                                 | オブジェクトが選択された状態で、Enter キーを押す。                                                                                                    |
| オブジェクト選択 |   | テキストボックスの入力状態の解除(解除と同時に、テキストボックス自体の選択に<br>切り替わる) | 点滅カーソルが表示されている状態で、Shift+F10キーを押して右クリックメニューを出し、Xキーを押す。(「テキスト編集の終了」)                                                                                                    |
| オブジェクト選択 |   | オブジェクトの選択の解除(本文の編集に戻る)                           | 先にオブジェクトが選択されている状態にしてから、Esc キーを押します。                                                                                                    |
| 列の移動     |   |                                                  |                                                                                                    |
|          |   | 列を選択して移動させる                                      |                                                                                                    |
| 数式入力     |   |                                                  |                                                                                                    |
|          |   | セルをテ入力せずに、もう少しラクに入力                              |                                                                                                    |
|          |   | 相対参照から絶対参照への切り替え                                 | 数式の、絶対参照にしたいセルの部分をクリックしてから、F4キーを押す。                                                                                                    |
| シート      |   | シート名の変更                                          | Alt+0、H、R<br>(Alt を押しながら、0、H、Rと、順番に押していく)                                                                                                    |
|          |   |                                                  |                                                                                                    |
|          |   |                                                  |                                                                                                    |
|          |   |                                                  |                                                                                                    |
|          |   |                                                  |                                                                                                    |
|          |   |                                                  |                                                                                                    |
|          |   |                                                  |                                                                                                    |
|          |   |                                                  |                                                                                                    |
|          |   |                                                  |                                                                                                    |
|          |   |                                                  |                                                                                                    |
|          |   |                                                  |                                                                                                    |
|          | 1 |                                                  |                                                                                                    |
|          |   |                                                  |                                                                                                    |
|          |   |                                                  |                                                                                                    |
|          | 1 |                                                  |                                                                                                    |
|          |   |                                                  |                                                                                                    |
|          |   |                                                  |                                                                                                    |

## • ExcelVBE

| 反応しなかったら、Ctrl+F6 などを押してみて、それから 再度、Ctrl+F       プロジェクト:エクス     モジュールを選択する。       プローラ     プロジェクト:エクスプローラをアクティブにしてから、矢印キーで。       ローコ     ローコ       ローコ     ローコ                                                                                                    |
|----------------------------------------------------------------------------------------------------|
| プロジェクト:エクスプローラをアクティブにしてから、矢印キーで。       プロジェクト:エクスプローラをアクティブにしてから、矢印キーで。         プローラ          ローラ                                                                                                    |
|                                                                                                    |
| Image: Constraint of the second second sec |
|                                                                                                    |
|                                                                                                    |
|                                                                                                    |
|                                                                                                    |
|                                                                                                    |
|                                                                                                    |
|                                                                                                    |
|                                                                                                    |
|                                                                                                    |
|                                                                                                    |
|                                                                                                    |
|                                                                                                    |
|                                                                                                    |
|                                                                                                    |
|                                                                                                    |
|                                                                                                    |
|                                                                                                    |
|                                                                                                    |
|                                                                                                    |
|                                                                                                    |
|                                                                                                    |
|                                                                                                    |
|                                                                                                    |
|                                                                                                    |
|                                                                                                    |
|                                                                                                    |
|                                                                                                    |
|                                                                                                    |
|                                                                                                    |
|                                                                                                    |